HOSTINGER

Tres. Dos. Online

# Mega Cheat sheet de WordPress 3en1

- Hoja de trucos o Cheat sheet de WP CLI
- Hoja de trucos o Cheat sheet para el desarrollo de temas de WordPress
- Hoja de trucos de shortcuts o atajos de teclado de WordPress

## Tabla de contenido

Haga clic o toque para saltar a cualquier sección:

## 1 Hoja de trucos o Cheat sheet de WP CLI

## 2 Hoja de trucos o Cheat sheet para el desarrollo de temas de WordPress

- 2 Definición de un nuevo tema
- 3 Archivos de plantillas de WordPress
- 4 Anatomía de las plantillas de WordPress
- 5 Etiquetas de las plantillas de WordPress
- 6 Incluir etiquetas
- 6 Funciones útiles de la cabecera
- 6 El bucle
- 7 Menús de WordPress
- 7 Registro de la nueva barra lateral

## 8 Hoja de trucos de shortcuts o atajos de teclado de WordPress

9 Atajos o shortcuts de formato

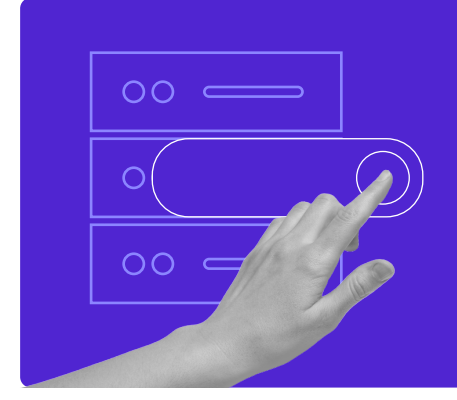

Crea tu sitio web con alojamiento ilimitado. Utiliza el código de descuento HOSTINGERTUTORIALES y consigue hasta un **83% de descuento** en cualquier plan de alojamiento web.

## Úsalo ahora

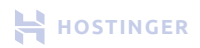

## Hoja de trucos o Cheat sheet de WP CLI

WP-CLI (WordPress Command Line Interface por sus siglas en inglés) es una herramienta que permite administrar WordPress a través de una interfaz de línea de comandos. Puedes ejecutar funciones estándar como la instalación de plugins y comandos que no son compatibles con el back-end estándar de WordPress. A continuación puedes encontrar comandos útiles de WP CLI:

#### **Descargar WordPress**

wp core download

Generar el archivo wp-config.php.
wp config create --dbname=<dbname>
--dbuser=<dbuser> --dbpass=<dbpass>
--dbprefix=<dbprefix>

#### **Instalar WordPress**

wp core install --url=<your\_domain\_name>
--title=<Your Blog Title>
--admin\_user=<admin>
--admin\_password=<your\_password>
--admin\_email=<your\_email>

#### Plugin de búsqueda

wp plugin search <palabra clave de búsqueda>

Instalar el plugin
wp plugin install <nombre del plugin>

**Lista de plugins instalados** wp plugin list

Lista de temas instalados wp theme list

**Búsqueda de nuevos temas** wp theme <palabra clave de búsqueda>

Instalar un tema
wp theme install <nombre del tema>

Activar un tema wp theme activar <nombre del tema>

Lista de puestos wp post list

#### Editar la entrada o post

wp post edit <ID del post>

#### Actualización de la entrada

wp post update <id> --post\_title=<Título de la entrada>

#### Crear una entrada

wp post create
--post\_status=<publicación o
borrador> --post\_title=< Título
de la entrada> --edit

#### Iniciar sesión en la consola de la base de datos de WordPress

wp db cli

#### Lista de usuarios de WordPress

wp db query "SELECT user\_login,ID
FROM wp users;"

#### Cambiar el autor de la entrada de WordPress

wp post update <id de post>
--post\_author=<id de autor>

**Optimizar la base de datos** wp db optimize

Actualizar WordPress wp core update

Actualizar la base de datos de WordPress wp core update-db

Actualizar todos los plugins wp plugin update --all

## Hoja de trucos o Cheat sheet para el desarrollo de temas de WordPress

#### Definición de un nuevo tema

Los detalles del tema de WordPress se almacenan en el archivo **stylesheet.css**. Puedes ver estos detalles en la sección **Apariencia > Editor de archivos de temas**.

A continuación puede encontrar un ejemplo del tema Twenty Twenty-One. Siéntase libre de copiarlo y adaptarlo a sus necesidades.

```
/*
Theme Name: Twenty Twenty-One
Theme URI: https://wordpress.org/themes/twentytwentyone/
Author: the WordPress team
Author URI: https://wordpress.org/
Description: Twenty Twenty-One is a blank canvas for your ideas
and it makes the block editor your best brush. With new block
patterns, which allow you to create a beautiful layout in a matter
of seconds, this theme's soft colors and eye-catching - yet
timeless - design will let your work shine. Take it for a spin!
See how Twenty Twenty-One elevates your portfolio, business
website, or personal blog.
Requires at least: 5.3
Tested up to: 5.8
Requires PHP: 5.6
Version: 1.4
License: GNU General Public License v2 or later
License URI: http://www.gnu.org/licenses/gpl-2.0.html
Text Domain: twentytwentyone
Tags: one-column, accessibility-ready, custom-colors, custom-menu,
custom-logo, editor-style, featured-images, footer-widgets,
block-patterns, rtl-language-support, sticky-post,
threaded-comments, translation-ready
Twenty Twenty-One WordPress Theme, (C) 2020 WordPress.org
```

Twenty Twenty-One is distributed under the terms of the GNU GPL.

## Archivos de plantillas de WordPress

Archivos básicos que todo tema de WordPress debe tener:

| style.css                  | Archivo de la hoja de estilo principal del tema                                                                                                    |
|----------------------------|----------------------------------------------------------------------------------------------------|
| index.php                  | Archivo principal de la plantilla                                                                                                    |
| single.php                 | Archivo de una sola entrada. Se utiliza para mostrar<br>un solo puesto                                                                                               |
| archivo.php                | Archivo o archivo de plantilla de categoría. Se<br>anulará si existen otros archivos de plantilla como<br><b>category.php</b> , <b>author.php</b> y <b>date.php.</b> |
| formulario de búsqueda.php | Buscar en el fichero de formularios                                                                                                    |
| buscar.php                 | Archivo de resultados de la búsqueda                                                                                                    |
| 404.php                    | Archivo de la página de error 404. Se mostrará si<br>WordPress no puede encontrar la página que el<br>visitante solicitó.                                            |
| comentarios.php            | Archivo de la plantilla de comentarios                                                                                                    |
| pie de página.php          | Archivo de contenido de pie de página                                                                                                    |
| header.php                 | Archivo de contenido de cabecera                                                                                                    |
| barra lateral.php          | Archivo de contenido de la barra lateral                                                                                                    |
| página.php                 | Archivo de una sola página. Se utiliza sólo<br>para las páginas.                                                                                                    |

#### Anatomía de las plantillas de WordPress

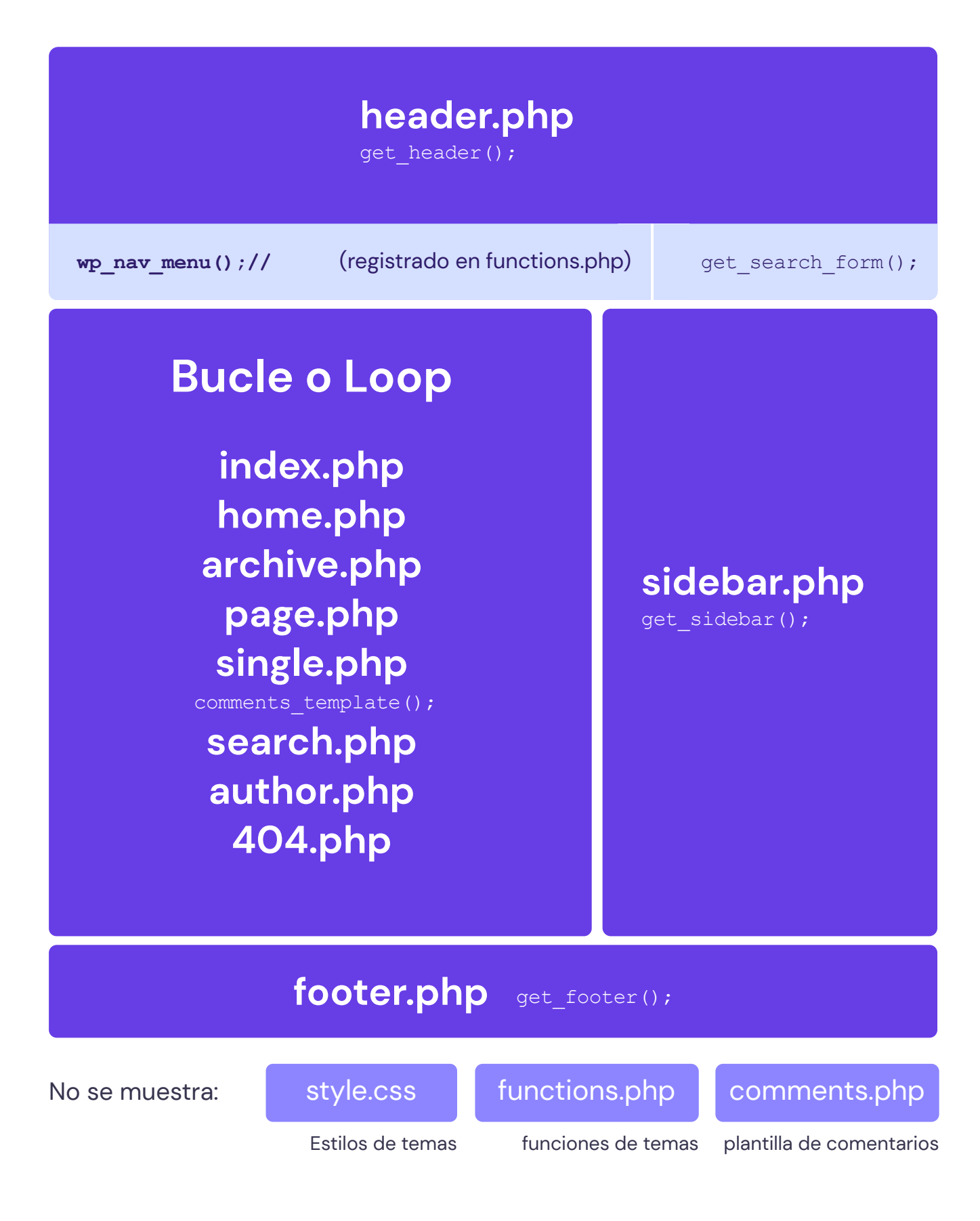

### Etiquetas de las plantillas de WordPress

Las etiquetas de plantilla de WordPress se utilizan en WordPress para mostrar información de retorno de forma dinámica. En otras palabras, puede utilizarlas para personalizar su sitio de WordPress. Por ejemplo, la etiqueta de **the\_title()** mostraría el título de la entrada específica.

| <pre>the_content();</pre>              | Obtener el contenido de la entrada.                                             |
|----------------------------------------|---------------------------------------------------------------------------------|
| <pre>the_excerpt();</pre>              | Obtener el extracto de la entrada.                                              |
| <pre>the_title();</pre>                | Obtener el título de la entrada                                                 |
| <pre>the_permalink()</pre>             | Mostrar el enlace de la entrada                                                 |
| <pre>the_category(', ')</pre>          | Muestra la categoría de una entrada                                             |
| <pre>the_author();</pre>               | Mostrar el autor del post                                                       |
| <pre>the_ID();</pre>                   | Mostrar el ID del puesto                                                        |
| <pre>edit_post_link();</pre>           | Mostrar el enlace de edición de una entrada                                     |
| <pre>next_post_link(' %link ')</pre>   | Muestra la URL de la siguiente página                                           |
| <pre>previous_post_link('%link')</pre> | Muestra la URL de la página anterior                                            |
| <pre>get_links_list();</pre>           | Recuperar los enlaces del blogroll                                              |
| <pre>wp_list_pages();</pre>            | Recuperar todas las páginas                                                     |
| <pre>wp_get_archives()</pre>           | Recuperar el archivo del sitio                                                  |
| <pre>wp_list_cats();</pre>             | Recuperar todas las categorías                                                  |
| <pre>get_calendar();</pre>             | Mostrar el calendario integrado de WordPress                                    |
| <pre>wp_register();</pre>              | Mostrar el enlace de registro                                                   |
| <pre>wp_loginout();</pre>              | Muestra los enlaces de inicio o cierre de<br>sesión (para usuarios registrados) |

#### Incluir etiquetas

Utiliza estas etiquetas para incluir plantillas en tu tema.

| php get_header(); ?        | Incluye header.php y muestra su contenido.           |
|----------------------------|------------------------------------------------------|
| php get_sidebar(); ?       | Incluye sidebar.php.                                 |
| php get_footer(); ?        | Incluye el footer.php.                               |
| php comments_template(); ? | Carga una plantilla específica para los comentarios. |

#### Funciones útiles de la cabecera

| <pre>site_url();</pre>                     | Obtener la url del sitio de WordPress            |
|--------------------------------------------|--------------------------------------------------|
| <pre>wp_title();</pre>                     | Obtener el título de la página                   |
| <pre>bloginfo('name');</pre>               | Obtener el nombre del blog                       |
| <pre>bloginfo('description');</pre>        | Obtener la descripción del blog                  |
| <pre>get_stylesheet_directory_uri();</pre> | Obtener el URI del directorio de hojas de estilo |
| <pre>bloginfo('template_url');</pre>       | Obtener la carpeta de plantillas pat             |
| <pre>bloginfo('atom_url');</pre>           | Obtener la URL del feed Atom                     |
| <pre>bloginfo('rss2_url');</pre>           | Obtener la URL de RSS 2.0                        |

#### **El bucle**

**El Bucle (Loop en inglés)** es un código PHP utilizado por WordPress para devolver las entradas. El Bucle procesa una entrada individual y la muestra en la página actual. También formatea la entrada de acuerdo con los parámetros especificados. Cualquier código HTML o PHP en el Bucle será procesado en cada entrada.

#### Menús de WordPress

#### • Navegación basada en la página

```
<!ii <?php if(is_home()) { ?> class="current-page-item" <?php } ?>>
<a href="<?php bloginfo('home'); ?>">Home</a>

</php wp_list_pages('sort_column=menu_order&depth=1&title_li=');?>
```

#### Registro de la nueva barra lateral

Añade el siguiente código a tu archivo functions.php para registrar una nueva barra lateral.

```
add_action( 'widgets_init', 'theme_slug_widgets_init' );
function theme_slug_widgets_init() {
    register_sidebar( array(
        'name' => __( 'My Sidebar', 'theme-slug' ),
        'id' => 'sidebar-1',
        'description' => __( 'Description', 'theme-slug' ),
        'before_widget' => '',
        'after_widget' => '',
        'after_widget' => '',
        'after_widget' => '
        'before_title' => '
        'before_title' => '
        'after_title' => '
        );
        );
    }
}
```

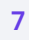

HOSTINGER

## Hoja de trucos de shortcuts o atajos de teclado de WordPress

#### • En Windows y Linux se utiliza Ctrl + Letra

Ctrl + Tecla

Mac utiliza Comando + Letra

| С | Copiar           | У | 7 | Rehacer                |
|---|------------------|---|---|------------------------|
| V | Pegar            | b | ) | Negrita                |
| a | Seleccionar todo | i | - | Cursiva                |
| Х | Cortar           | u | 1 | Subrayado              |
| Z | Deshacer         | k | 2 | Insertar/editar enlace |

Alt + Shift + Tecla Los siguientes atajos utilizan una combinación de teclas diferente:

- Windows y Linux: Alt + Mayúscula + Letra
  - Mac: Ctrl + Option (alt) + Letra (los Mac que ejecutan cualquier versión de WordPress inferior a la 4.2 utilizan Alt + Mayúsculas + Letra)
- n Revisar la ortografía (requiere un plugin)
- 1 Alinear a la izquierda
- j Justificar el texto
- c Alinear el centro
- d Tachado
- r Alinear a la derecha
- u Lista
- Añadir/eliminar etiqueta de código

| a Inser         | tar enlace                                   | h | Ayuda                              |
|-----------------|----------------------------------------------|---|------------------------------------|
| ∘ 1. Enl        | ace                                          | 1 | Etiqueta H1                        |
| s Elimi         | nar enlace                                   | 2 | Etiqueta H2                        |
| q Cita          |                                              | 3 | Etiqueta H3                        |
| m Inser         | tar imagen                                   | 4 | Etiqueta H4                        |
| w Mod           | o de escritura sin distracciones             | 5 | Etiqueta H5                        |
| t <b>Inse</b> r | tar etiqueta more                            | 6 | Etiqueta H6                        |
| p Inser<br>de p | rtar etiqueta de salto<br>ágina o break page | 9 | Etiqueta<br>address<br>(Dirección) |

#### Atajos o shortcuts de formato

Atajos de formato mientras se utiliza un editor visual.

| *   | Iniciar una lista desordenada                     |
|-----|---------------------------------------------------|
| -   | Iniciar una lista desordenada                     |
| 1.  | Iniciar una lista ordenada                        |
| 1)  | Iniciar una lista ordenada                        |
| ##  | Etiqueta H2                                       |
| ### | Etiqueta H3                                       |
| ### | # Etiqueta H4                                     |
| ### | ## Etiqueta H5                                    |
| ### | ### Etiqueta H6                                   |
| >   | Transforma el texto en un comentario (blockquote) |
|     | Línea horizontal                                  |
| ١   | ' Transformar un texto en un bloque de código     |

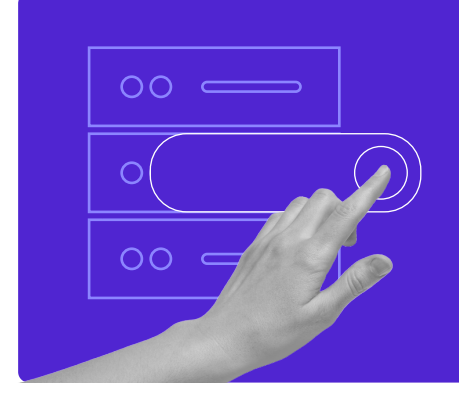

Crea tu sitio web con alojamiento ilimitado. Utiliza el código de descuento HOSTINGERTUTORIALES y consigue hasta un **83% de descuento** en cualquier plan de alojamiento web.

## Úsalo ahora